#### SCRATCH 3.0 DERS NOTLARI

#### SCRATCH NEDİR?

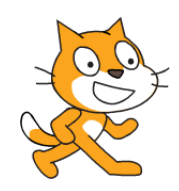

Scratch programı eğlenceli bir ortamda resim, ses, müzik gibi çeşitli medya araçlarını bir araya getirebileceğimiz, kendi animasyonlarımızı, bilgisayar oyunlarımızı tasarlayabileceğimiz ya da interaktif hikayeler anlatabileceğimiz ve paylaşabileceğimiz bir grafik programlama dilidir.

Scratch web sayfası, Scratch' i öğrenebilmemiz için birçok kaynak içermektedir. Web sayfasını ziyaret etmek isterseniz 'http://scratch.mit.edu' adresinden Scratch ana sayfasına ulaşabilirsiniz.

#### ÜYE OLMA VE SİTEDE ÇALIŞMA

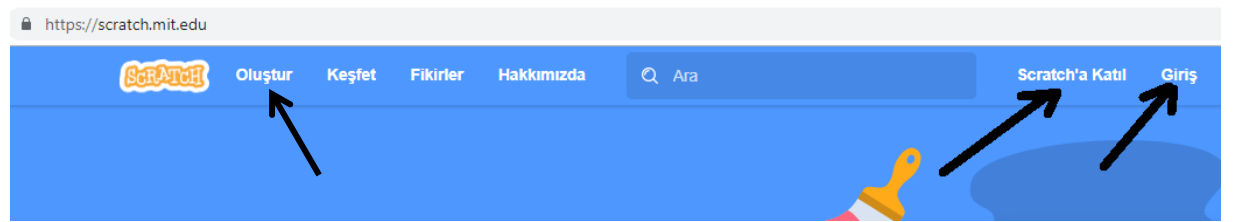

Scratch.mit.edu adresi açıldığında sağ üstteki **Scratch'a Katıl** bağlantısından siteye üye olabilirsiniz. Daha sonraki kullanımlarınızda aynı sayfadaki **Giriş** bağlantısıyla da sisteme kullanıcı adı ve şifrenizle girebilirsiniz. Bu sayfa üzerindeki **Oluştur** bağlantısıyla doğrudan site üzerinde çalışarak programlar geliştirebilirsiniz.

**Keşfet** bağlantısını kullanarak diğer üyeler tarafından hazırlanan programları hazırlanma aşamalarını ve kullanılan komutları görebilirsiniz.

#### SCRATCH'IN EKRANINI TANIYALIM

| Menü Çubuğu                                   |                                                                         |
|-----------------------------------------------|-------------------------------------------------------------------------|
| 🕮 🗰 👻 Dosya Düzenle 🔅 Eğitici Dersler         | Scratch'a Katıl Giriş                                                   |
| Kod Sesler Kod Blokları                       |                                                                         |
| Hareket Hareket                               |                                                                         |
|                                               | Proje Ekranı (Sahne)                                                    |
| Ses C 15 derece don                           |                                                                         |
| Olayiar 15 derece don                         |                                                                         |
| Kontrol rastgele konuma v 'e gt               |                                                                         |
| Algiama x 0 y 0 konumuna git                  |                                                                         |
| Operatörier 1 santyede rastgele konum • n • K |                                                                         |
|                                               |                                                                         |
|                                               | Kukla Kukla 1                                                           |
|                                               |                                                                         |
| fare-imleci  Võnüne doğru yönel               | Windows'u Etkinleştir Dekotar                                           |
|                                               | Windows'u etkinleştirmek için kişisel bilgisayar ı<br>ayarlarına gidin. |
|                                               |                                                                         |
| ▶ Eklenti Ekle                                | KuklaEkle Dekor Ekle                                                    |

1. Menü Çubuğu: Scratch'ın yönetim, ayar komutlarını içerir.

**2. Proje Ekranı (Sahne):** Bizim sahnemizdir. Projemizi çalıştırdığımızda tasarladı- ğımız her şey burada hayat bulur.

3. Kod Blokları: Karakterimizi programlamak için kullanabileceğimiz kod blokların bulunduğu kısımdır.

4. Kodlama Alanı: Blokları sürükleyerek komut dizileri oluşturacağımız alandır.

- 5. Kukla Ekle: Kukla ekleme işlemini yaptığımız bölümdür.
- 6. Dekor Ekle: Sahnemizin arka planına yeni dekor eklememizi sağlayan alandır.

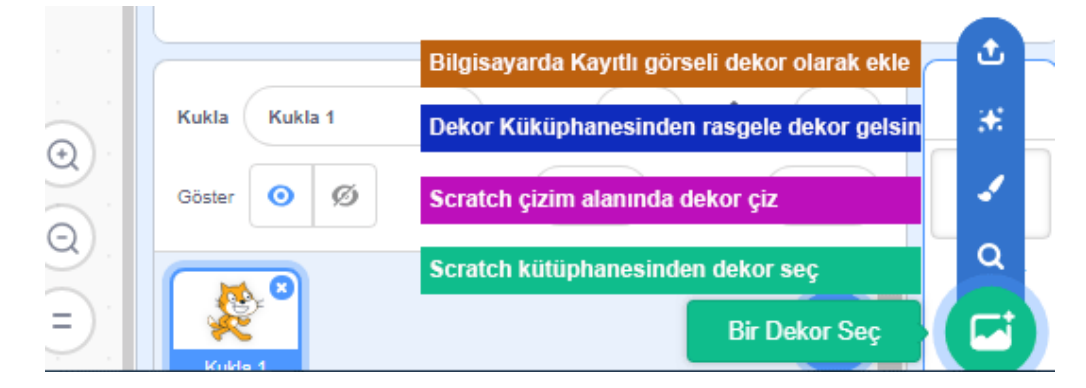

- 7. Eklenti Ekleme: Ekranın sol alt tarafında bulunan "+" işaretine tıkladığınızda karşınıza yeni diziler
- çıkacaktır. Kalemden tutunda Makey Makey'e Müzikten video algılamaya kadar bir çok dizi karşınıza çıkacaktır.

#### MENÜ ÇUBUĞU Dosya Menüsü

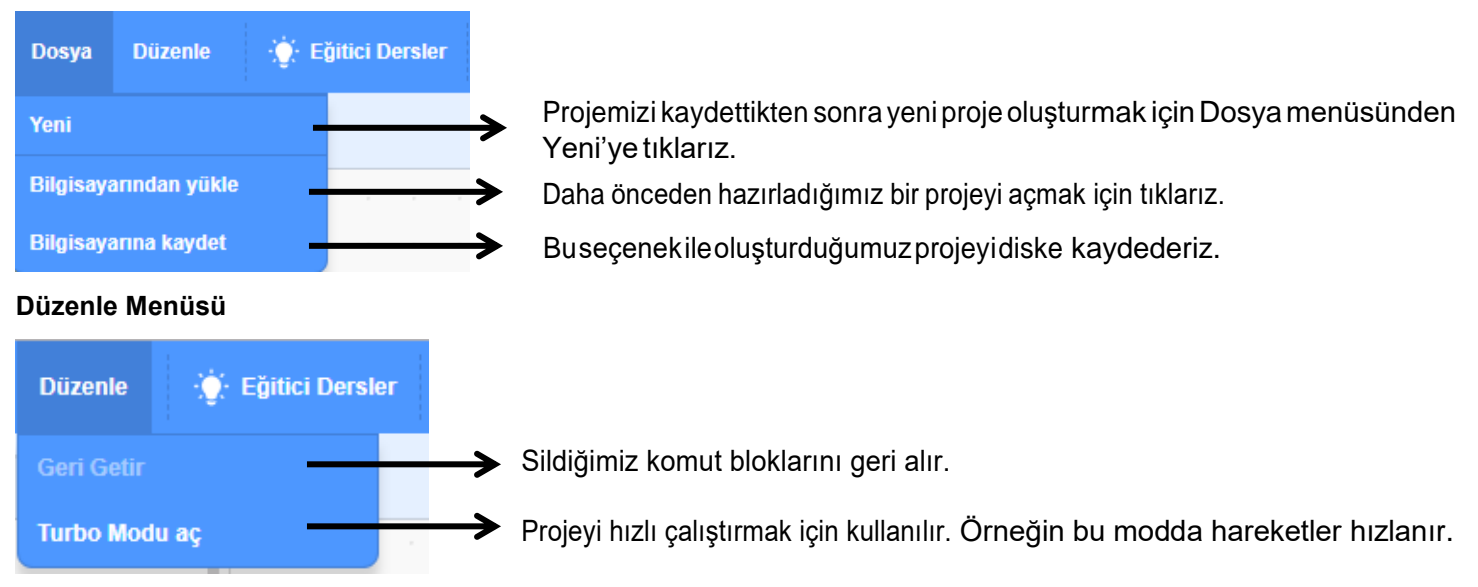

### Eğitici Dersler

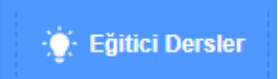

Farklı örnek sunumlarıyla eğitici bilgiler veren çalışmalara buradan ulaşılabilmektedir.

#### SAHNE

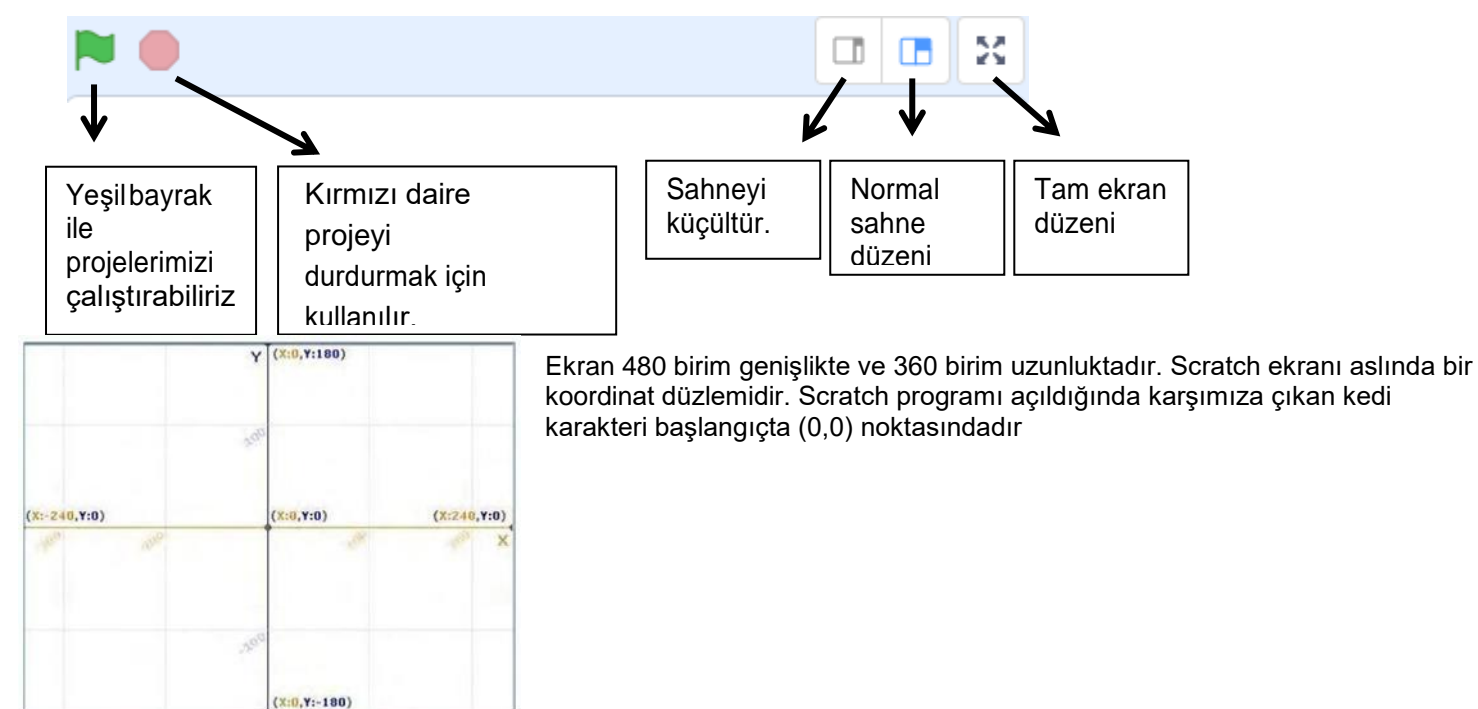

#### KUKLALAR

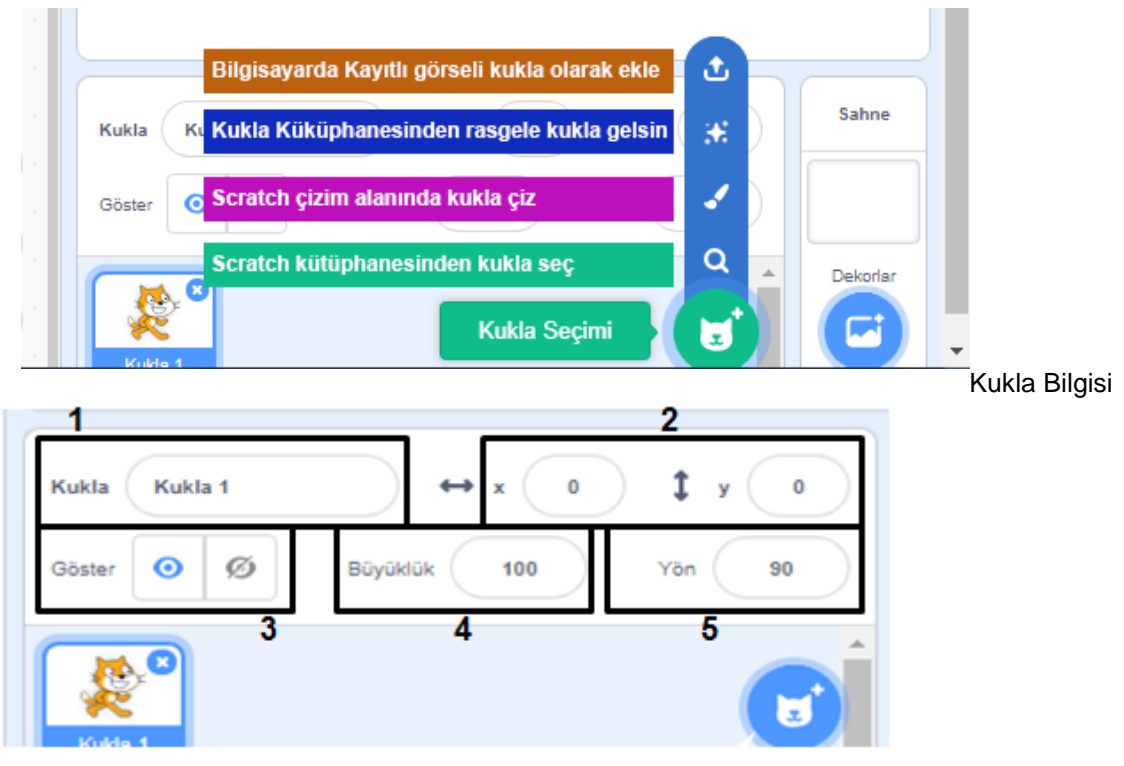

- 1. Kukla adı: Kuklanın adını değiştirmek için kullanılır.
- 2. Konum: Kuklanın koordinatlarını(konum) belirtir.

**3. Göster:** Proje çalıştırıldığında kuklanın ekranda görünüp görünmeyeceğini ayarlar.

- 4. Büyüklük: Kuklanın boyutunu değiştirmek için kullanılır.
- 5. Yön: Kuklanın sahnede 360 derece dönmesini sağlar.

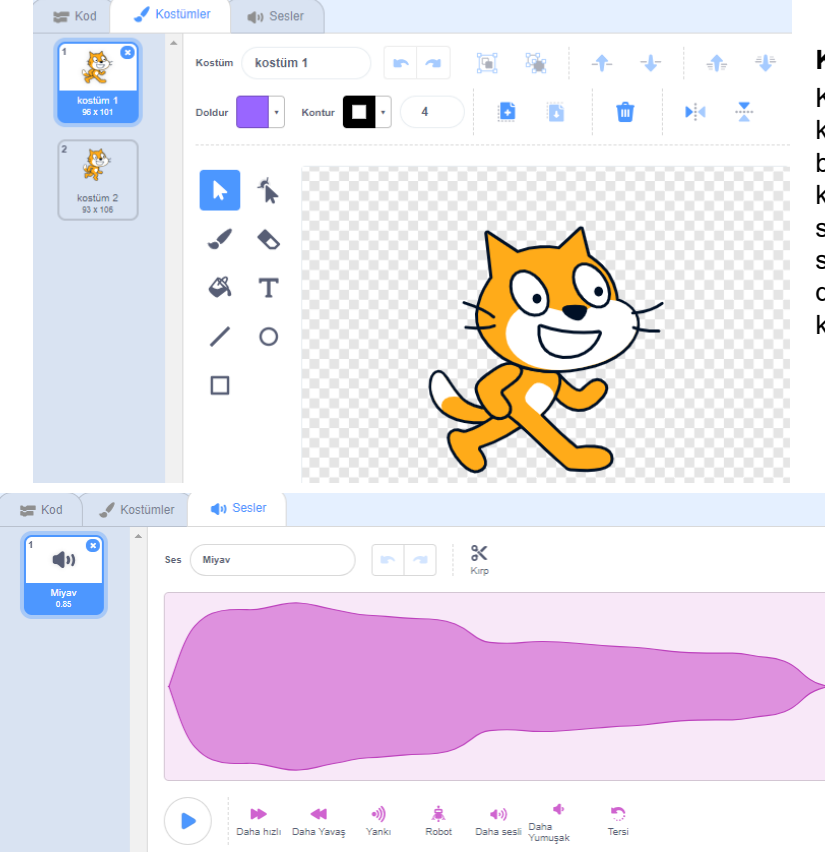

#### KOSTÜMLER

Kuklamızın başka görünümlerinin olmasını istiyorsak kütüphaneden ekleyebilir, kendimiz çizebilir, bilgisayarımızda kayıtlı bir resmi içe aktarabiliriz ya da kamera ile çeke- biliriz. Var olan kostümleri kostümün sağ üst köşesindeki 'x' butonuna basarak silebiliriz, seçili kostümü sağdaki düzenleme alanında düzenleyebiliriz. Kostüm üzerinde sağ tık yaparak kopyalayabilir ve silebiliriz.

#### SESLER

Karakter için var olan sesleri görebilmek için bu bölüme tıklarız. Bu bölümden yeni sesler ekleyebilir (sırasıyla kütüphaneden ses ekler, ses kaydeder, bilgisayarda kayıtlı bir sesi ekler), var olan sesi dinleyebilir, düzenle ve etkiler altındaki komutlarla düzenleyebilir veya silebiliriz.

# BLOK PAKETİ (KODLAR)

Hareket

Blok paketinde karakterleri programlayabilmek için kullanılan bloklar vardır.9 ana kategoride toplanmış blok grubu bulunmaktadır. 📰 Kod

#### Hareket

Hareket bloğunda yer alan blokların işlevleri tablodaki gibidir.

| Gōrünüm        | 10 adım git                      | Kuklayı öne yadaarkaya doğru hareket ettirir.                                                       |
|----------------|----------------------------------|----------------------------------------------------------------------------------------------------|
| Ses<br>Olaylar | C 15 derece dön                  | Kuklanınistenilenderecekadarsaatyönünde<br>dönmesini sağlar.                                        |
| Kontrol        | ) 15 derece dön                  | Kuklanın istenilen derece kadar saat yönü<br>tersine dönmesini sağlar.                              |
| Operatörler    | rastgele konuma → 'e git         | Kuklayı sahne içerisinde rastgele bir konuma veya fare işaretçisinin olduğu yere götürür.           |
| Değişkenler    | 90 yõnüne yönel                  | Kuklanın hangi yöne döneceğini belirler.<br>(0=yukarı, 90=sağ,180=aşağı, -90=sol)                   |
| Bloklarım      | fare-imleci 👻 yönüne doğru yönel | Kuklayı 'mause işaretçisi' veya başka karakterler varsa istenilen<br>'karakter' e doğru döndürülür. |
|                | x: 0 y: 0 konumuna git           | Kuklayı istenilen x ve y konumuna getirir.                                                          |

| 1 saniyede rastgele konum → noktasına git | Kukla bellibirsüreiçerisindebelirlenenrastgele konuma veya fare imlecine hareket eder.             |
|-------------------------------------------|----------------------------------------------------------------------------------------------------|
| 1 sn.de x: 79 y: 8 'a git                 | Kukla bellibirsüreiçerisindebelirlenenx ve y konumuna hareket eder.                                |
| x konumunu 10 değiştir                    | Kuklanın bulunduğu konumun x değeri istenilen değer kadar arttırılır veya azaltılır.               |
| x konumunu 0 yap                          | Kuklanın x konumunu istenilen değere çeker.                                                        |
| y konumunu 10 değiştir                    | Kuklanın bulunduğu konumun y değeri istenilen değer kadar arttırılır veya<br>azaltılır.            |
| y konumunu 0 yap                          | Kuklanın y konumunu istenilen değere çeker.                                                        |
| kenara geldiyse sektir                    | Kukla ekranın kenarına değdiği an karakteri ters yöne döndürür.                                    |
| dönüş stilini sol-sağ 🔹 yap               | Kuklanın sağa-sola dönme, etrafında dönebilme ve hiç dönememe<br>ayarlarını yapar                  |
| x konumu                                  | Kuklanın xpozisyonubilgisini verir. Bu seçenek işaretlendiğinde x değerini<br>ekranda görebiliriz. |
| y konumu                                  | Kuklanın ypozisyonubilgisini verir. Buseçenek işaretlendiğinde y değerini ekranda görebiliriz.     |
| yōn                                       | Kuklanın yönbilgisini verir. Buseçenek işaretlendiğinde yön bilgisini ekranda görebiliriz.         |

#### Görünüm

Görünüm bloğunda yer alan blokların işlevleri tablodaki gibidir

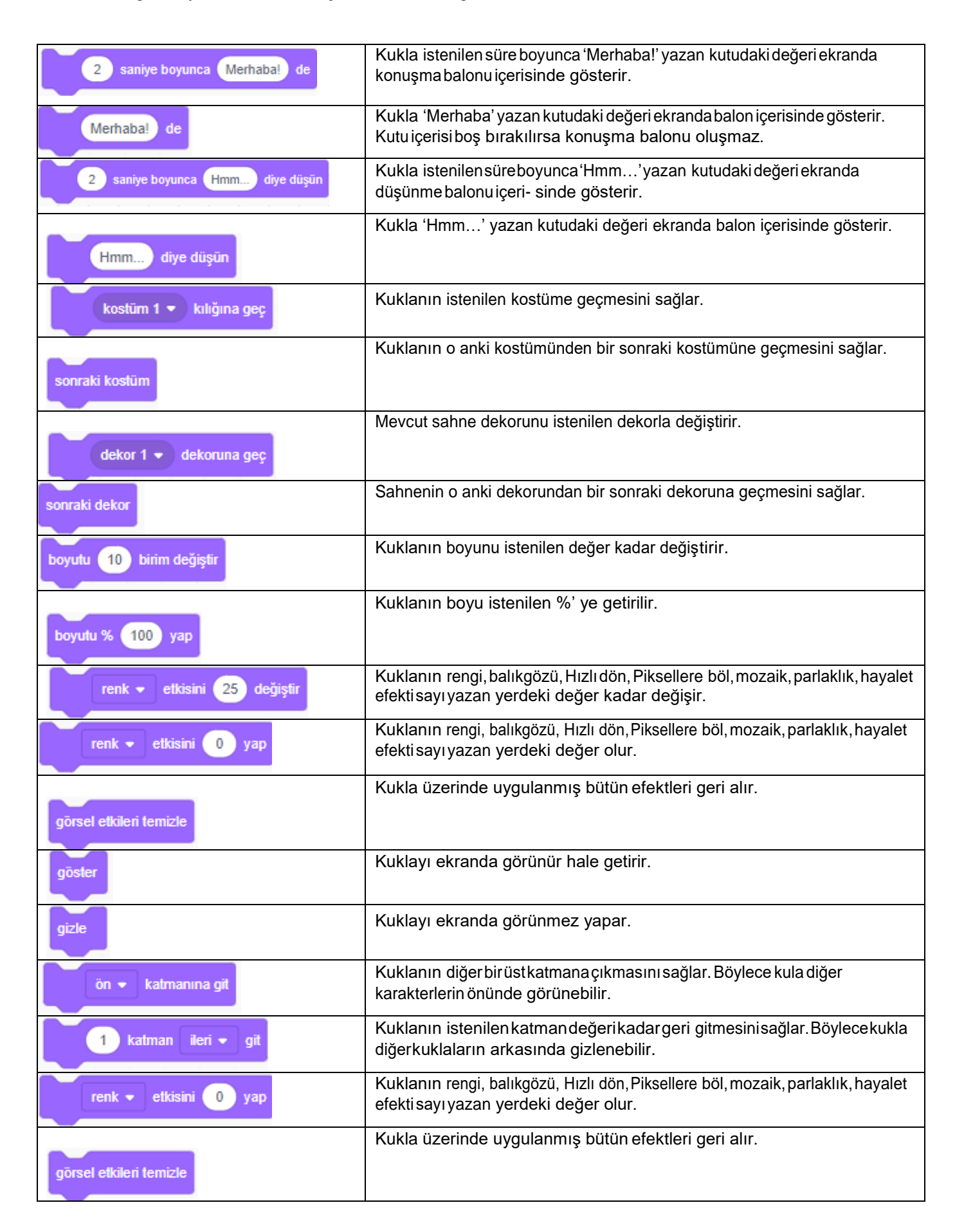

| göster                  | Kuklayı ekranda görünür hale getirir.                                                                                  |
|-------------------------|----------------------------------------------------------------------------------------------------|
| gizle                   | Kuklayı ekranda görünmez yapar.                                                                                        |
| ön 🗸 katmanına git      | Kuklanın diğerbirüstkatmanaçıkmasını sağlar. Böylece karakter diğer kuklanın önünde görünebilir.                       |
| 1 katman ileri 🕶 git    | Kuklanın istenilen katman değeri kadar geri gitmesini sağlar. Böylece kukla diğer kuklaların arkasında gizlene bilir.  |
| renk 🔻 etkisini 🕕 yap   | Kuklanın rengi, balıkgözü, Hızlı dön, Piksellere böl, mozaik, parlaklık, hayalet efekti sayı yazan yerdeki değer olur. |
| görsel etkileri temizle | Kukla üzerinde uygulanmış bütün efektleri geri alır.                                                                   |
| göster                  | Kuklayı ekranda görünür hale getirir.                                                                                  |
| gizle                   | Kuklayı ekranda görünmez yapar.                                                                                        |
| ön → katmanına git      | Kuklanın diğerbirüstkatmanaçıkmasını sağlar. Böylece kukla diğer kuklaların önünde görünebilir.                        |
| 1 katman ileri 🕶 git    | Kuklanın istenilen katman değeri kadar geri gitmesini sağlar. Böylece kukla diğer kuklaların arkasında gizlene bilir.  |
| kostüm sayı 🗸           | Kuklanın o anki kostüm bilgisini verir. Yan tarafındaki kutu işaretlendiğinde ekranda kostüm bilgisi görülür.          |
| dekor sayı 🔹            | Sahnede o anda gösterilen dekorun adını verir.                                                                         |
| būyüklük                | Kuklanın ebat değerini % olarak verir. Yan tarafındaki kutu işaretlendiğinde ebat değeri ekranda görünür.              |

# Olaylar

Olaylar bloğunda yer alan blokların işlevleri tablodaki gibidir.

| 📕 tıklandığında                     | Proje içerisinde yeşil bayrağa tıkladığında bu blok altında sıralanmış<br>kod kümesini çalıştırır.                                                                                                    |
|-------------------------------------|----------------------------------------------------------------------------------------------------|
| boşluk 🔹 tuşuna basılınca           | Seçilmişolantuşa(buradaboşluktuşuseçilmiş)basıldığındabublokaltında<br>sıralanmış kod kümesini çalıştırır.                                                                                                    |
| bu kukla tıklandığında              | Kuklaya tıklandığındabublokaltındasıralanmış kod kümesini çalıştırır.                                                                                                    |
| dekor dekor 1 👻 olarak değiştiğinde | Sahne dekoru burada seçilen dekor olunca bublokaltındasıralanmışkod kümesiniçalıştırır.                                                                                                    |
| ses yüksekliği 🔹 > 10 olduğunda     | Ses şiddeti belirtilen rakamdan yüksek olunca bu blok altında sıralanmış kod kümesini çalıştırır.                                                                                                    |
| haber1 👻 haberini aldığımda         | Yapılan haberin ardından bu blok altındaki kod kümesi çalışır.                                                                                                    |
| haber1 🔻 haberini sal               | Bu blok ile yeni haber yazarak komut kümelerini çalıştırmak için yeni bir blok<br>oluşturmuş oluruz. Bu blok çalıştığında yapılan haberin ardından bloktaki<br>diğer komutlar çalışmaya devam ederken bu habere ait kod kümesi<br>de çalışmaya başlar. |

# Kontrol

Kontrol bloğunda yer alan blokların işlevleri tablodaki gibidir.

| 1 saniye bekle             | Projeyi istenilen süre kadar bekletir, süre tamamlanınca sıradaki bloktan çalışmaya devam eder.                                                                                                    |
|----------------------------|----------------------------------------------------------------------------------------------------|
| 10 defa tekrarla<br>J      | Bublokiçerisinde bulunan bloklar sırasıyla istenilen değer kadar tekrar tekrar tekrar çalıştırılır.                                                                                                    |
| sürekli tekrarla           | Bublokiçerisindebulunanbloklarsırasıylaprogramdurdurulana kadar tekrartekrarçalıştırılır (sonsuz döngü).                                                                                                    |
| eğer ise                   | Eğer' den sonra gelen koşul doğru ise program bu blok içerisine girer ve bu<br>blokları çalıştırır, ardından bublok içerisinden çıkarak sonraki bloktan<br>çalışmaya devam eder.                                                                                                    |
| eğer ise<br>değilse        | Eğerkoşuldoğruise hemen altında yeralan kod blokları icra edilir ve bu<br>kod bloğundan çıkılarak programicraya devameder. Eğerkoşul yanlış ise<br>'öyle değil ise' kısmında yer alan bloklar icra edilir, icradan sonra bu bloktan<br>çıkılarak program akışı kaldığı yerden devam eder. |
| olana kadar bekle          | Koşul doğru olana kadar beklenir, koşul doğru o lunca aşağıdaki bloklar<br>çalışmaya başlar.                                                                                                    |
| olana kadar tekrarla<br>J  | Koşuldoğru olunca blokiçerisine girilerek kodlar icra edilir. Koşulun her<br>döngüde doğru olması halinde icra devam eder. Koşul doğrulanmadığı halde<br>altındaki kodlar çalıştırılır.                                                                                                   |
| durdur tümü 👻              | 'Hepsini', 'bu diziyi', ' kuklanın kendi dizilerini' seçenekleri ile istenen kod<br>dizilerini (bloklarının) çalışması durdurulur.                                                                                                    |
| ikiz olarak başladığımda   | Bir kuklanın ikizi program akışı esnasında komutla oluşturulduğunda bu blok<br>altındaki komutlarçalışır                                                                                                    |
| kendim 👻 'in ikizini yarat | Program akışı esnasında kendinin ya da seçilecek başka bir kuklanın ikizi oluşturulur.                                                                                                    |
| bu ikizi sil               | Oluşturulan kukla ikizin silinmesini sağlar.                                                                                                    |

ÖRNEK : BİR KENARI 50 BİRİM VE KALEM KALINLIĞI 4 OLAN KARE ÇİZDİRME ANİMASYONU

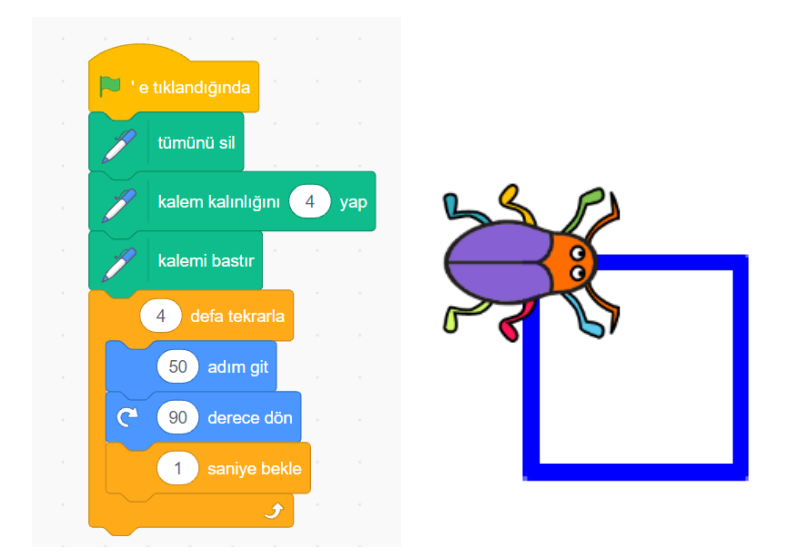

ÖRNEK : BİR KENARI 80 BİRİM VE KALEM KALINLIĞI 2 OLAN ÜÇGEN ÇİZDİRME ANİMASYONU

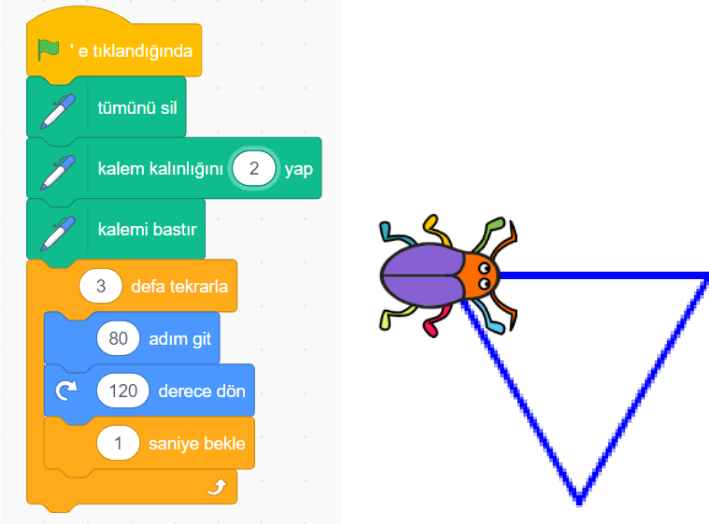

# BİLİŞİM TEKNOLOJİLERİ VE YAZILIM DERSİ UYGULAMA SINAVI KONULARI

## BU DÖNEM BİLİŞİM TEKNOLOJİLERİ SINIFIMIZDA DERSTE YAPTIĞIMIZ ETKİNLİKLERDEN, BİLGİSAYAR BAŞINDA UYGULAMA SINAVI YAPACAĞIZ.

- 1. KLASÖR OLUŞTURMA VE KLASÖRE İSİM VERME
- 2. SCRATCH PROGRAMINDA PROJE OLUŞTURMA KAYDETME.
- 3. SCRATCH PROGRAMINDA KUKLA EKLEME, SİLME
- 4. SCRATCH PROGRAMINDA DEKOR (ARKAPLAN) EKLEME
- 5. KARE, ÜÇGEN VB ŞEKİLLER ÇİZDİRME.
- 6. OLUŞTURDUĞU DOSYAYA İSİM VERME.
- 7. OLUŞTURDUĞU DOSYAYI BELİRTİLEN KLASÖRE KAYDETME.